## Tutoriel intervenant ATP Site collaboratif ATP / AP / FLE d'Atrium du LPRC

- 1- Se connecter à Atrium (ouvrir une session)
- 2- Sélectionner « ATP / AP / FLE » dans Sites collaboratifs

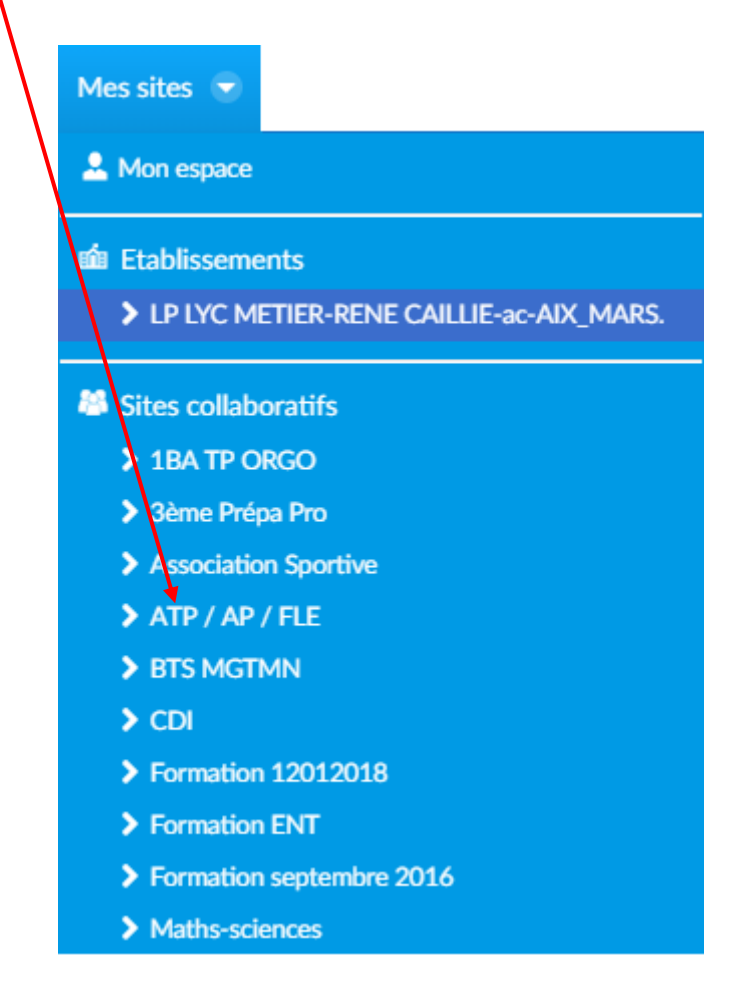

3- La page d'accueil du site collaboratif « ATP / AP / FLE » s'affiche :

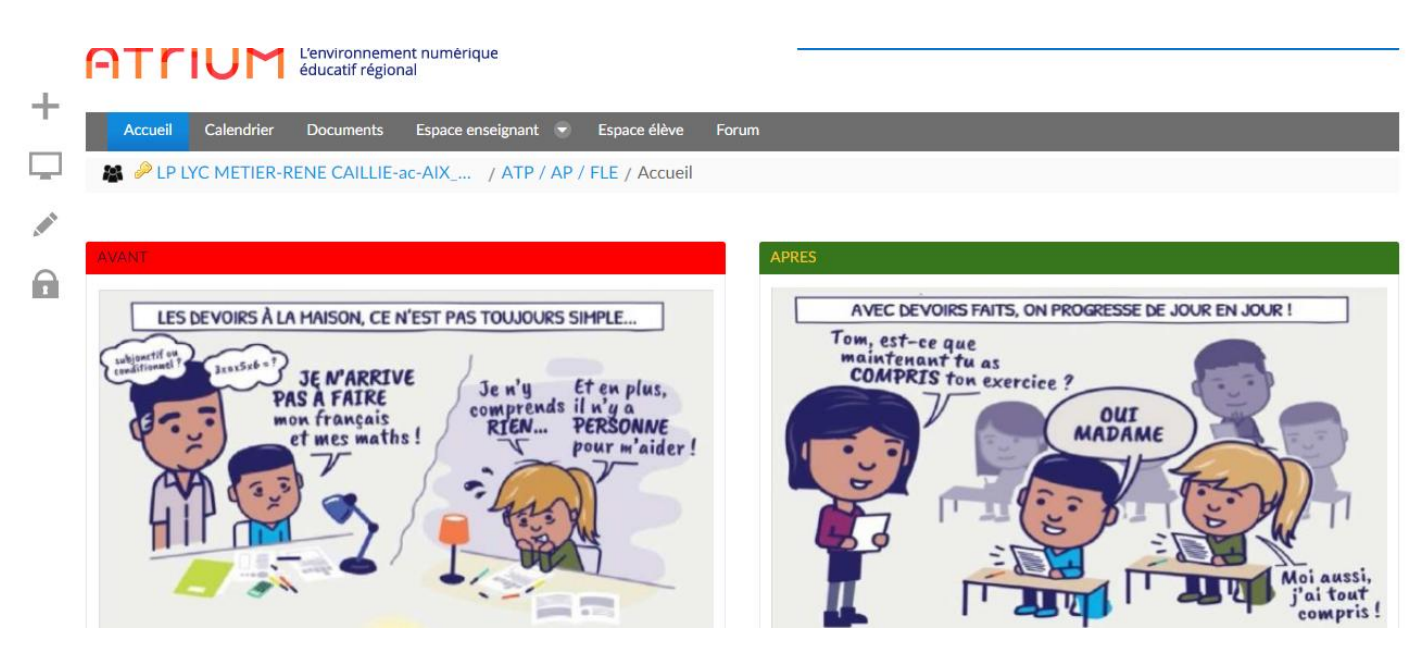

**4-** Sélectionnez la rubrique de <u>l'enseignement (général ou professionnel)</u> puis la <u>discipline</u> correspondants aux besoins de l'élève.

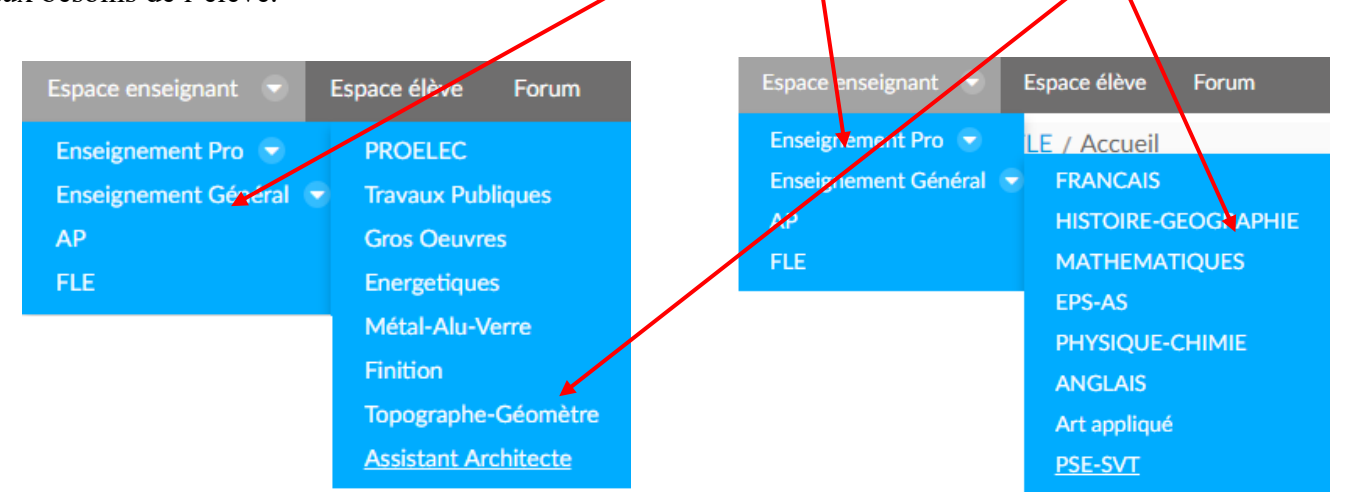

5- Vous arrivez ensuite sur la page demandée. Il faut maintenant sélectionner, selon la discipline, le niveau de la classe de l'élève pour aller chercher les documents mis à disposition par les enseignants pour cette rubrique.

| <u>Titre</u> | <u>Taille</u> \$ | Statut | <u>Téléchargements</u> \$ |   |
|--------------|------------------|--------|---------------------------|---|
| EPS-AS       |                  |        |                           | • |
|              |                  |        |                           | • |
|              |                  |        |                           | • |
| PSE          |                  |        |                           | • |

| Titre                           | •      | <u>Taille</u> | \$     | Statut |               | <u>Téléchargements</u> | ÷ |   |
|---------------------------------|--------|---------------|--------|--------|---------------|------------------------|---|---|
| C Assistant Architecte          |        |               |        |        |               |                        |   | • |
| Energétiques                    |        |               |        |        |               |                        |   | • |
| C Finition                      |        |               |        |        |               |                        |   | • |
| Gros Oeuvres                    |        |               |        |        |               |                        |   | • |
| Détal-Alu-Verre                 |        |               |        |        |               |                        |   | • |
|                                 |        |               |        |        |               |                        |   | • |
| Composition Topographe-Géomètre |        |               |        |        |               |                        |   | • |
| C Travaux Publiques             |        |               |        |        |               |                        |   | • |
| Titre                           | Taille | ÷             | Statut |        | <u>Téléch</u> | argements              | ÷ |   |
| 🔒 1ère Bac Pro                  |        |               |        |        |               |                        |   | • |
| 2nde Bac Pro                    |        |               |        |        |               |                        |   | • |
| E CAP                           |        |               |        |        |               |                        |   | • |
| 🚽 Tle Bac Pro                   |        |               |        |        |               |                        |   | • |

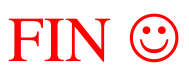